# med-obuch.kz

Инструкция по работе с сайтом

- Регистрация
- Личный кабинет
- <u>• Тесты</u>
- Заявление

### • Регистрация

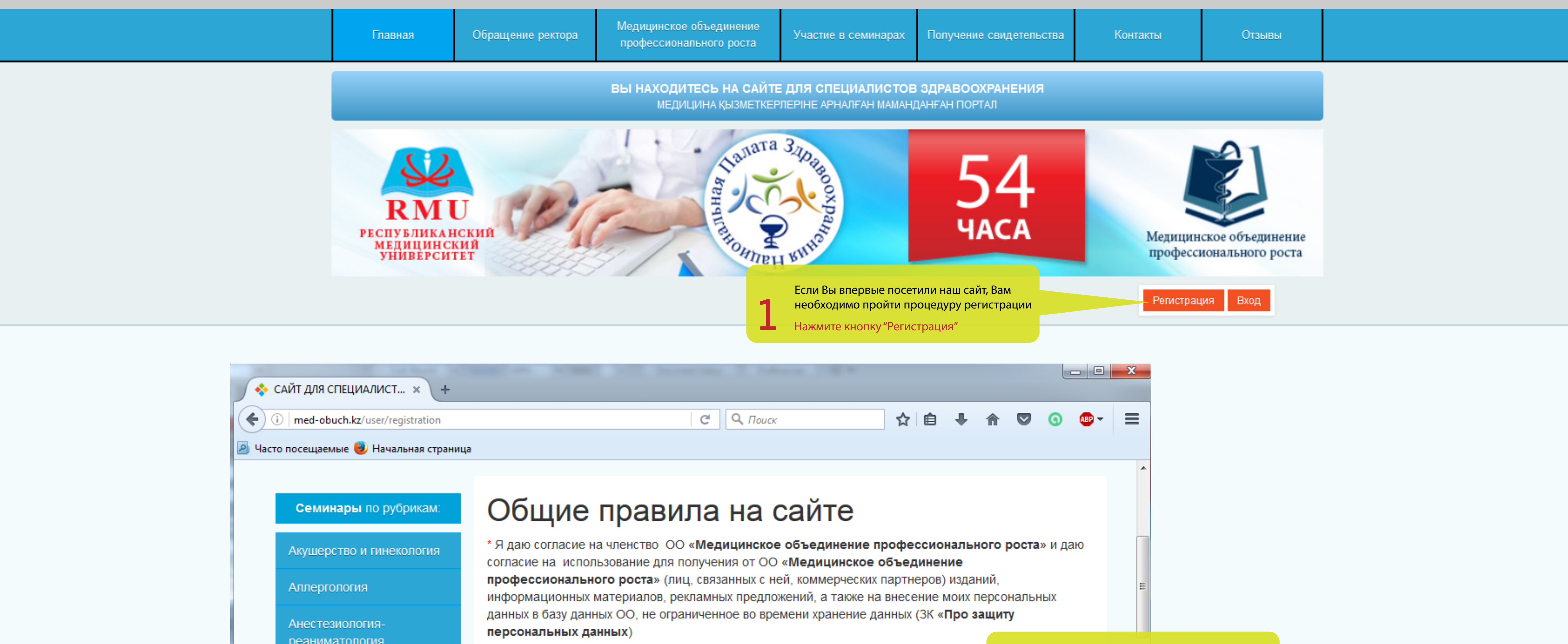

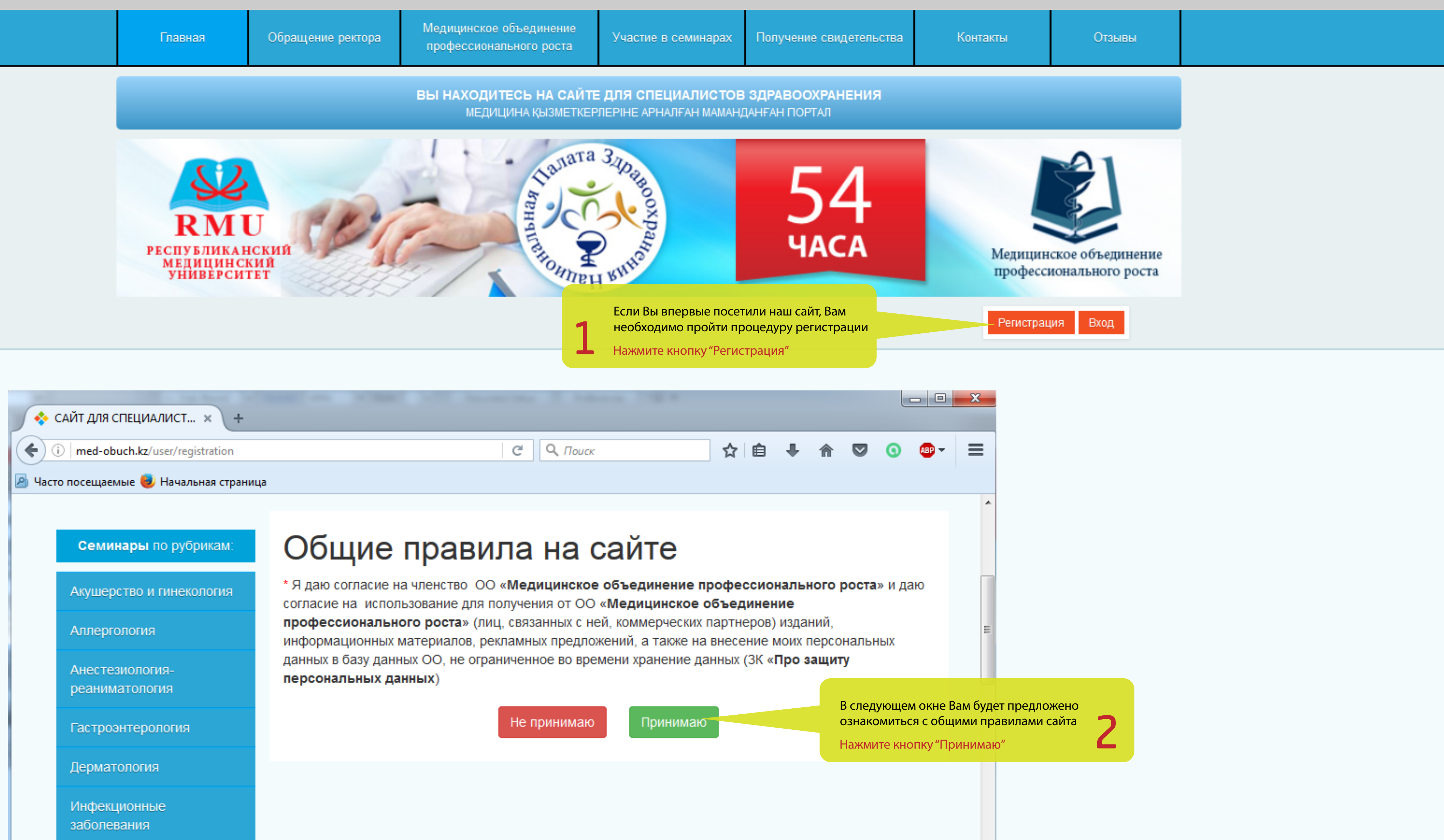

## • Регистрация

| 🔷 САЙТ ДЛЯ СПЕЦИАЛИСТ 🗙 +               |                                                                                                    |
|-----------------------------------------|----------------------------------------------------------------------------------------------------|
| ( i med-obuch.kz/user/registration      | C Q Πουci                                                                                                    |
| 🔊 Часто посещаемые 🥮 Начальная страница |                                                                                                    |
| Семинары по рубрикам:                   | Здравствуйте, уважаемый                                                                                                    |
| Акушерство и гинекология                | сайта!                                                                                                    |
| Аллергология                            | Регистрация на нашем сайте позволит Вам быть его полноценные<br>включая получение свидетельства.                            |
| Анестезиология-реаниматология           | Для этого Вы должны стать членом Общественного Объединения                                                                  |
| Гастроэнтерология                       | В случае возникновения проблем с регистрацией скачайте инстру<br>Как стать членом Общественного Объединения «Медицинское об |
| Дерматология                            | 1 Зарегистрируйтесь на сайте (или авторизируйтесь, если у Е                                                                 |
| Инфекционные заболевания                | 2 Для регистрации необходимо оплатить вступительный взно                                                                    |
| Кардиология                             |                                                                                                    |
| ЛОР                                     | ПРЕЖДЕ ЧЕМ ПРИСТУПИТЬ К РЕГИС<br>УЛОБНЫЙ ЛЛЯ ВАС СПОСОБ ОПЛАТН                                                              |
| Медицина неотложных состояний           |                                                                                                    |
| Неврология                              | КАРТА ДОСТУПА                                                                                                    |
| Нефрология                              |                                                                                                    |
| Онкология                               | Банковский перевод 🖉 На расчетни профессион                                                                                 |
| Педиатрия/Неонатология                  |                                                                                                    |
| Психиатрия                              | Оп-line платеж Оплата с по<br>(временно н                                                                                   |
| Пульмонология                           |                                                                                                    |

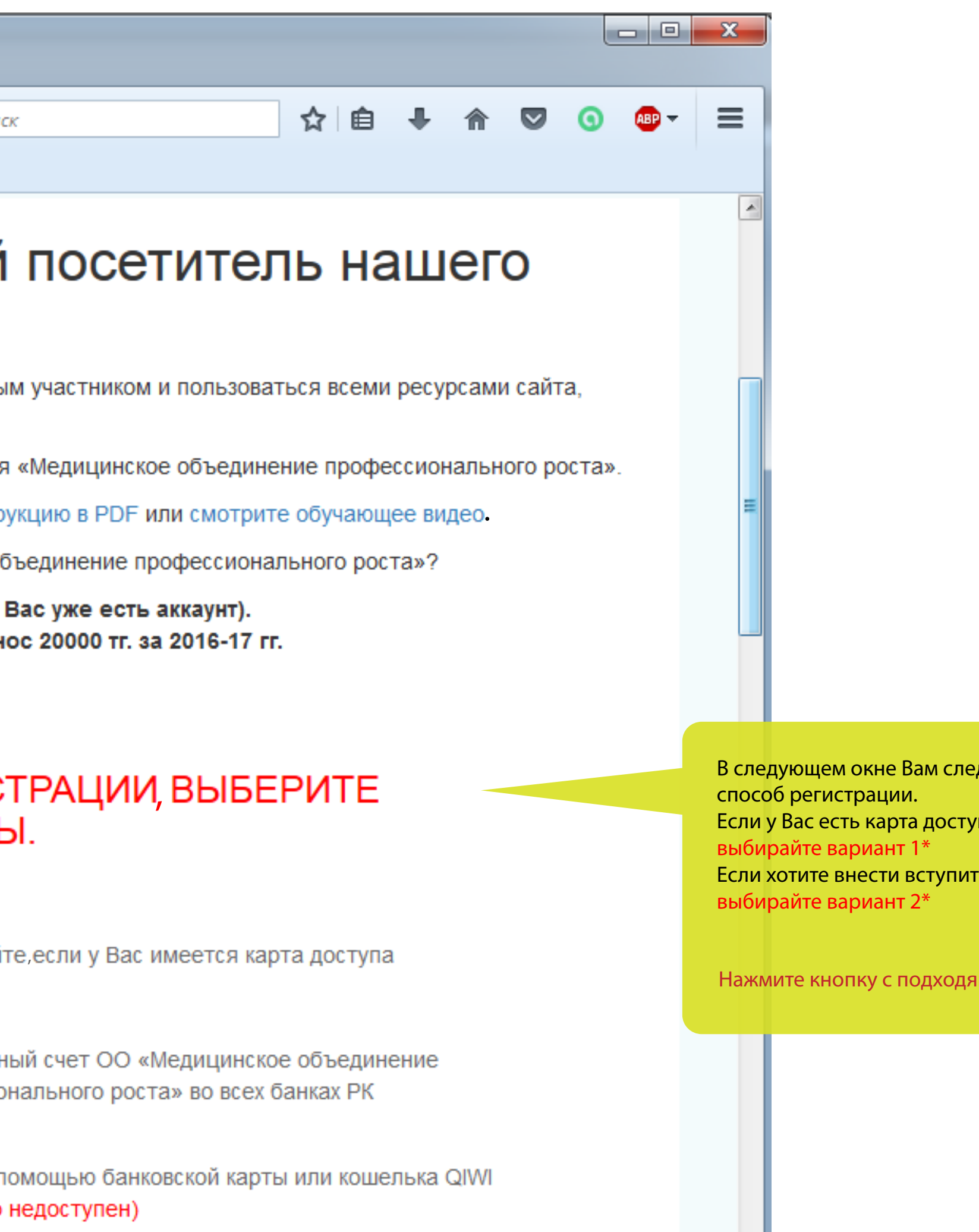

В следующем окне Вам следует выбрать Если у Вас есть карта доступа, Если хотите внести вступительный взнос

Нажмите кнопку с подходящим вариантом оплаты

## 3

### • Регистрация

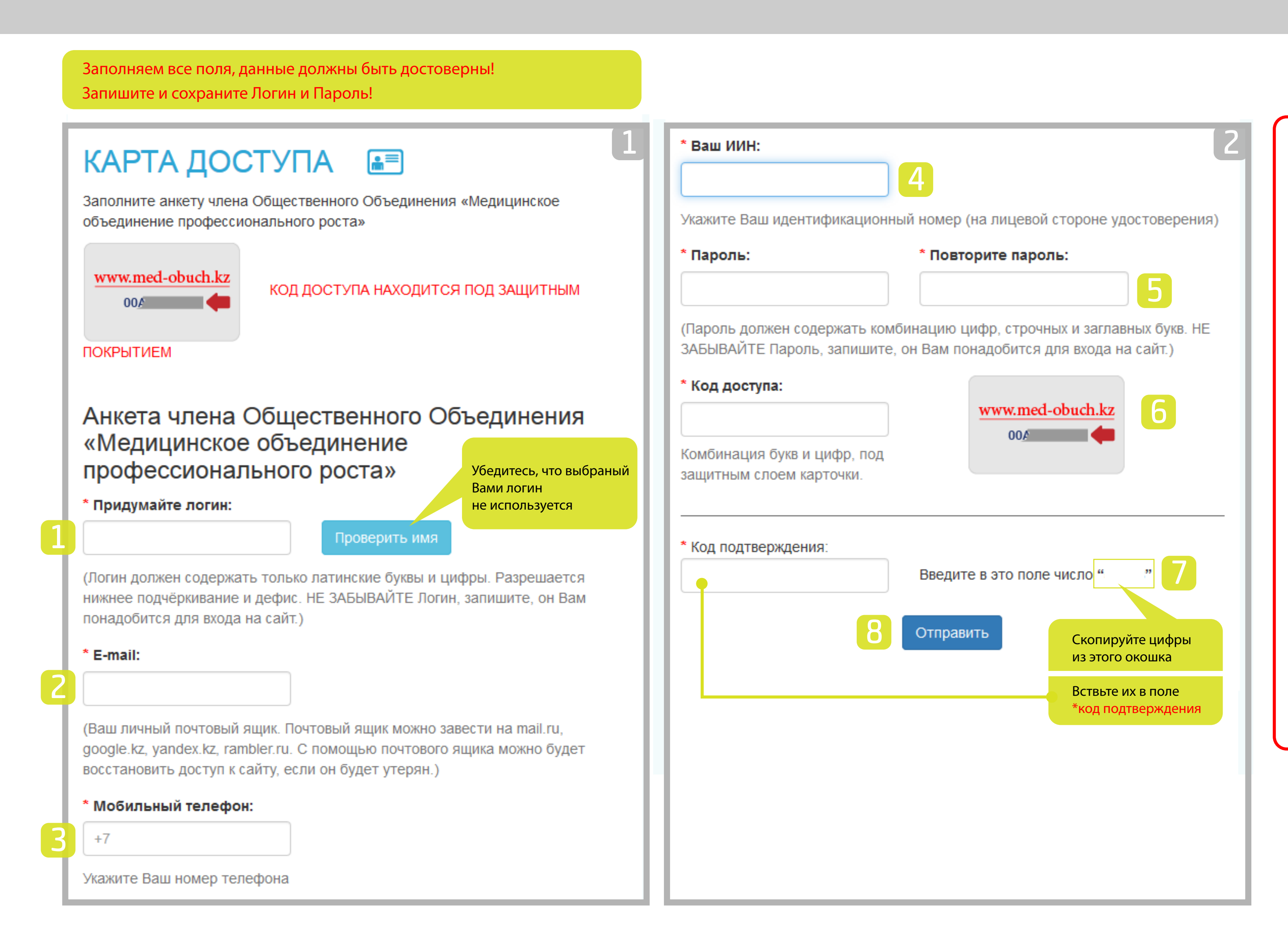

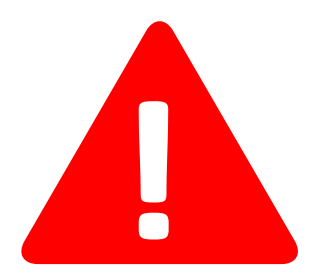

Если после нажатия кнопки Отправить вы увидите эту таблицу, значит некоторые поля остались не заполнены, либо заполнены некорректно!

В таблице будет указано какое именно поле заполнено не верно. Спустиесь вниз страницы и исправте указанные в таблице поля.

Поле "Логин" не должно быть пустым Поле "Логин" должно содержать минимум "4" символа Поле "E-mail" не должно быть пустым Почтовый адрес указан в не правильном формате Поле "Мобильный телефон" недолжно быть пустым Поле "Ваш ИИН" не должно быть пустым Поле "Пароль" не должно быть пустым Поле "Пароль" не должно быть пустым Яполе "Пароль" должно содержать минимум "6" символов Указанный вами код доступа не существует Заполните проверочное поле правильно

Регистрация на нашем сайте позволит Вам быть его полноценным участнико и пользоваться всеми ресурсами сайта, включая получение свидетельства.

Для этого Вы должны стать членом Общественного Объединения

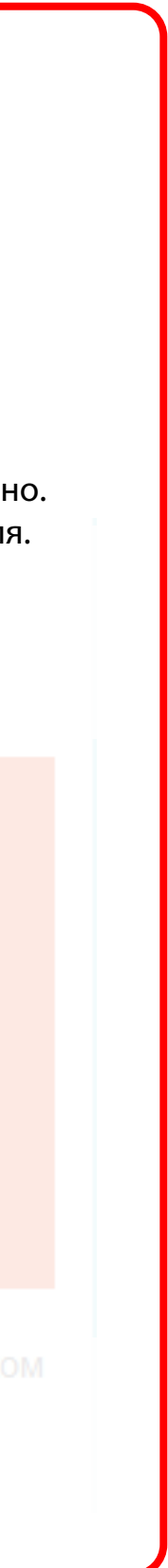

## • Личный кабинет

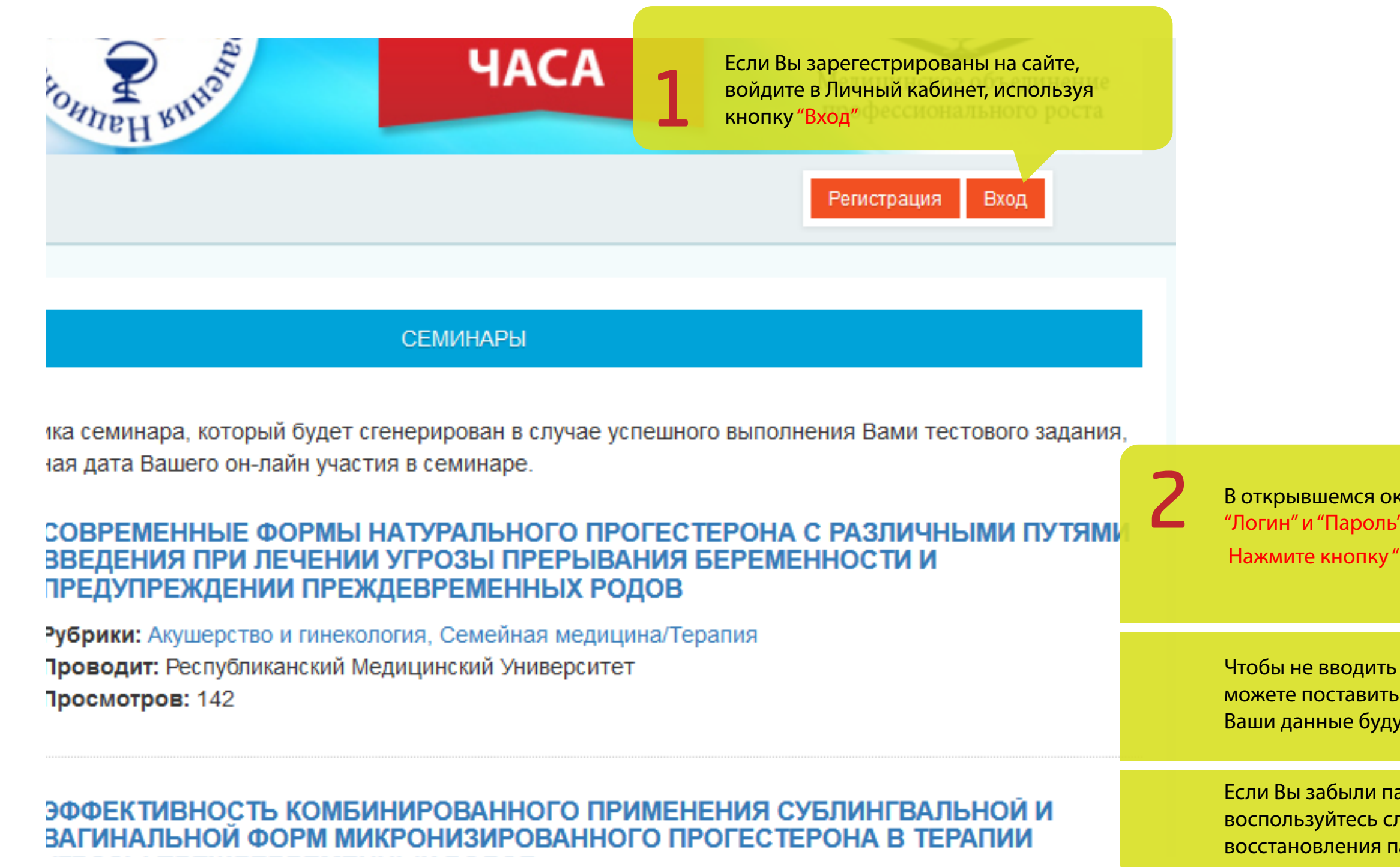

#### ВЫ НАХОДИТЕСЬ НА САЙТЕ ДЛЯ СПЕЦИАЛИСТОВ ЗДРАВООХРАНЕНИЯ МЕДИЦИНА ҚЫЗМЕТКЕРЛЕРІНЕ АРНАЛҒАН МАМАНДАНҒАН ПОРТАЛ

|                                              |                                             | Tanara 3 pare o                                                                                                    |                                                                                               |
|----------------------------------------------|---------------------------------------------|----------------------------------------------------------------------------------------------------|-----------------------------------------------------------------------------------------------|
| nn<br>A                                      | 100                                         | Вход на сайт<br><sub>Логин</sub>                                                                                                    | К БСТВА Медин проф                                                                            |
| кне заполните поля<br>"<br>Войти"            |                                             | Пароль                                                                                                    |                                                                                               |
| данные повторно,<br>галочку,<br>ит сохранены | Уважаемые к<br>В свидетельс<br>оудет указан | Запомнить меня на этом компьютере<br>Войти                                                                                                    | чае успешного выполнения В                                                                    |
| ароль или логин,<br>1ужбой<br>ароля          |                                             | Забыли пароль?                                                                                                    | О ПРОГЕСТЕРОНА С РАЗ<br>РЫВАНИЯ БЕРЕМЕННОС<br>IX РОДОВ<br>ледицина/Терапия                    |
| вания                                        |                                             | Скачать инструкцию PDF<br>Посмотреть видео-инструкцию                                                                                                    | рситет                                                                                        |
| состояний                                    |                                             | ВАГИНАЛЬНОЙ ФОРМ МИКРОНИЗ<br>УГРОЗЫ ПРЕЖДЕВРЕМЕННЫХ РО<br>Рубрики: Акушерство и гинекология, Сем<br>Проводит: Республиканский Медицински<br>Просмотров: 102 | О ПРИМЕНЕНИЯ СУБЛИНИРОВАННОГО ПРОГЕСТЕРОНА<br>ДОВ<br>нейная медицина/Терапия<br>й Университет |

## • Личный кабинет

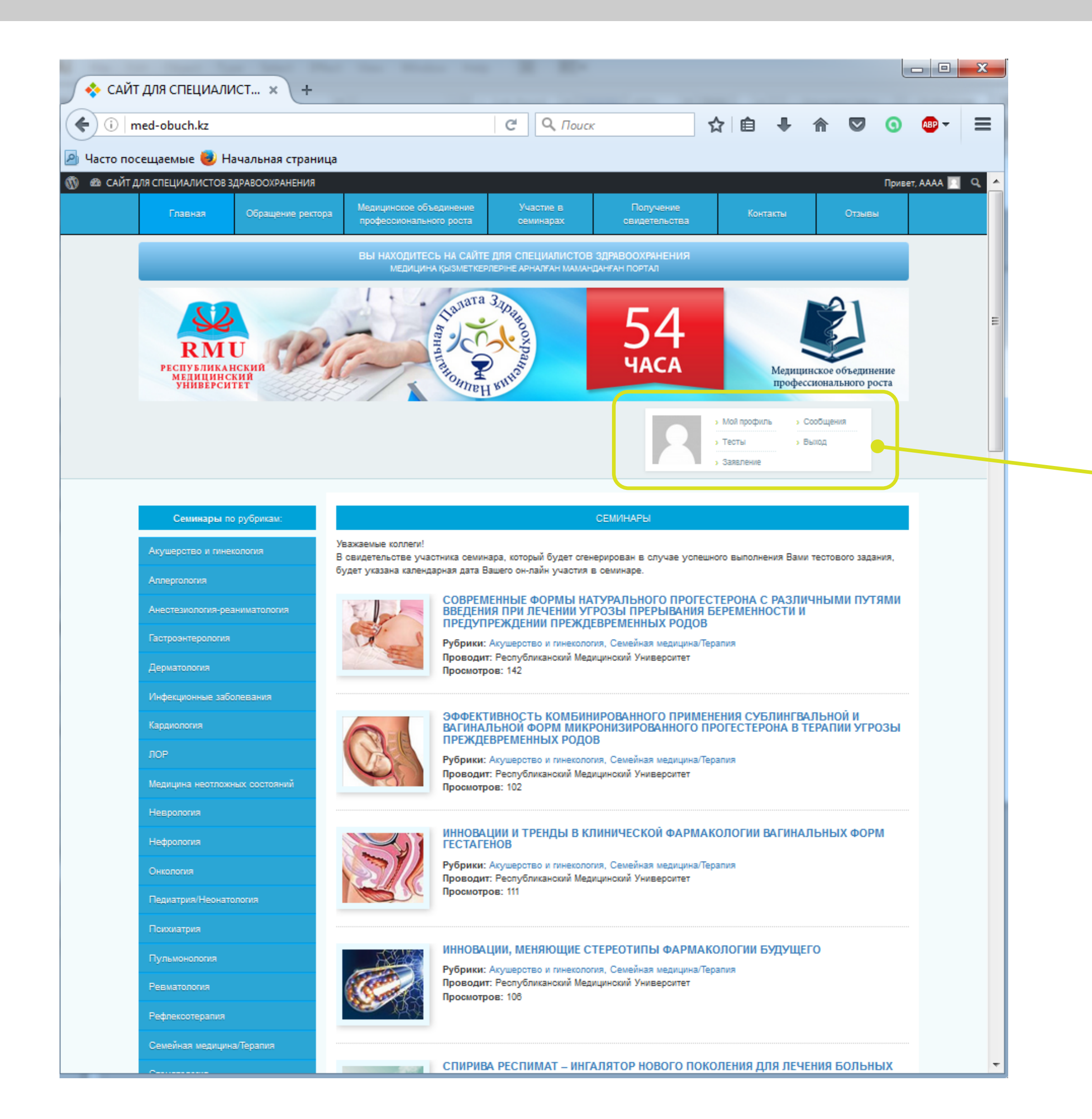

### Управление личным кабинетом

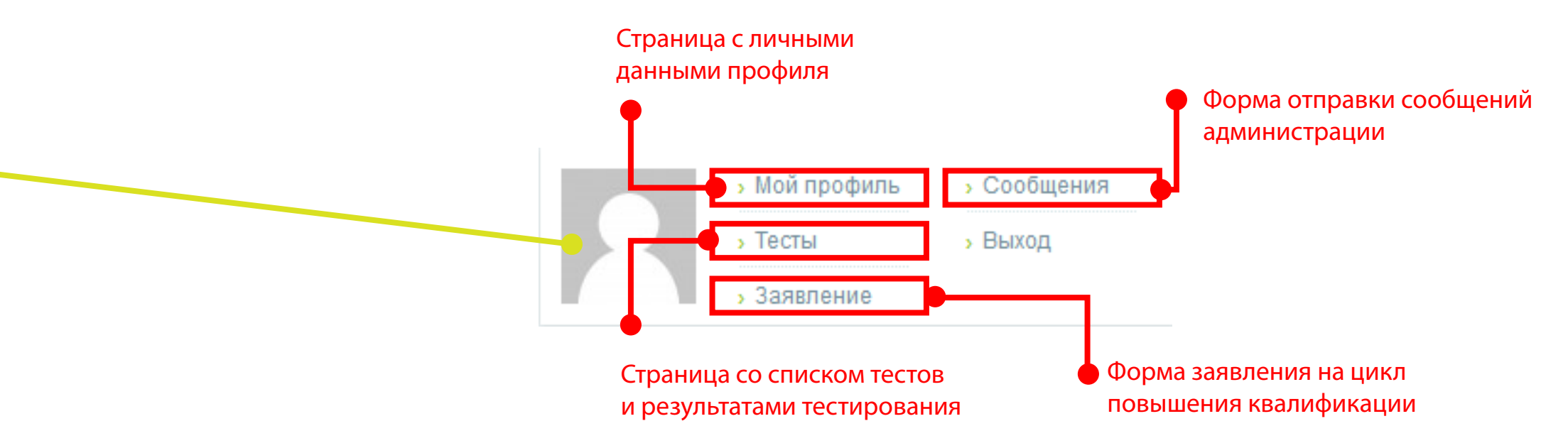

## •Личный кабинет / Тесты

### Тесты и сертификаты

#### Тесты обязательные для прохождения

В таблице ниже, расположены тесты которые Вы должны обязательно пройти.

| ID  | Название теста                                             | На странице "Тесты" Вам будет пред<br>пройти 6 обязательных тестов, при |
|-----|------------------------------------------------------------|-------------------------------------------------------------------------|
| 196 | Антибактериальная терапия острого среднего отита           | Вашему индивидуальному коду рег                                         |
| 197 | Антибактериальная терапия риносинуситов                    |                                                                         |
| 198 | Антибактериальная терапия тонзиллофарингита                | Успешно пройденные тесты будут о<br>зеленым цветом.                     |
| 199 | ПРИНЦИПЫ ЭТИОПАТОГЕНЕТИЧЕСКОЙ ТЕРАЛИИ ОСТРЫХ РИНОСИНУСИТОВ |                                                                         |
| 201 | ТОНЗИЛЛОФАРИНГИТЫ                                          | После успешного прохождения 6 с<br>тестов у Вас появится возможности    |
| 200 | ЭТИОПАТОГЕНЕТИЧЕСКАЯ ТЕРАЛИЯ ОСТРЫХ СРЕДНИХ ОТИТОВ         | остальные тесты, статус прохожден смотреть в таблице ниже.              |

Пройдите 6 лекций указанных в Вашем аккаунте, после прохождения тестов Вы получите копию свидетельства с 54 часами. В случае если не менее 75 % данных Вами ответов окажутся правильными, в течение суток Вы будете внесены в ведомость участников семинара, Вам будет присвоен индивидуальный номер участника и сгенерировано свидетельство с Вашими данными.

#### Список пройденных и непройденных тестов

| ID  | Название теста                                                | Пройден | Пройдено | Дата                |
|-----|---------------------------------------------------------------|---------|----------|---------------------|
| 200 | ЭТИОПАТОГЕНЕТИЧЕСКАЯ ТЕРАПИЯ ОСТРЫХ СРЕДНИХ ОТИТОВ            | да      | 100.00 % | 15.10.2016<br>09:36 |
| 201 | ТОНЗИЛЛОФАРИНГИТЫ                                             | да      | 100.00 % | 14.10.2016<br>07:13 |
| 199 | ПРИНЦИПЫ ЭТИОПАТОГЕНЕТИЧЕСКОЙ ТЕРАЛИИ ОСТРЫХ<br>РИНОСИНУСИТОВ | да      | 100.00 % | 12.10.2016<br>10:34 |
| 198 | Антибактериальная терапия тонзиллофарингита                   | да      | 87.50 %  | 11.10.2016<br>06:18 |
| 197 | Антибактериальная терапия риносинуситов                       | да      | 100.00 % | 09.10.2016<br>13:23 |
| 196 | Антибактериальная терапия острого среднего отита              | да      | 91.66 %  | 09.10.2016<br>04:13 |

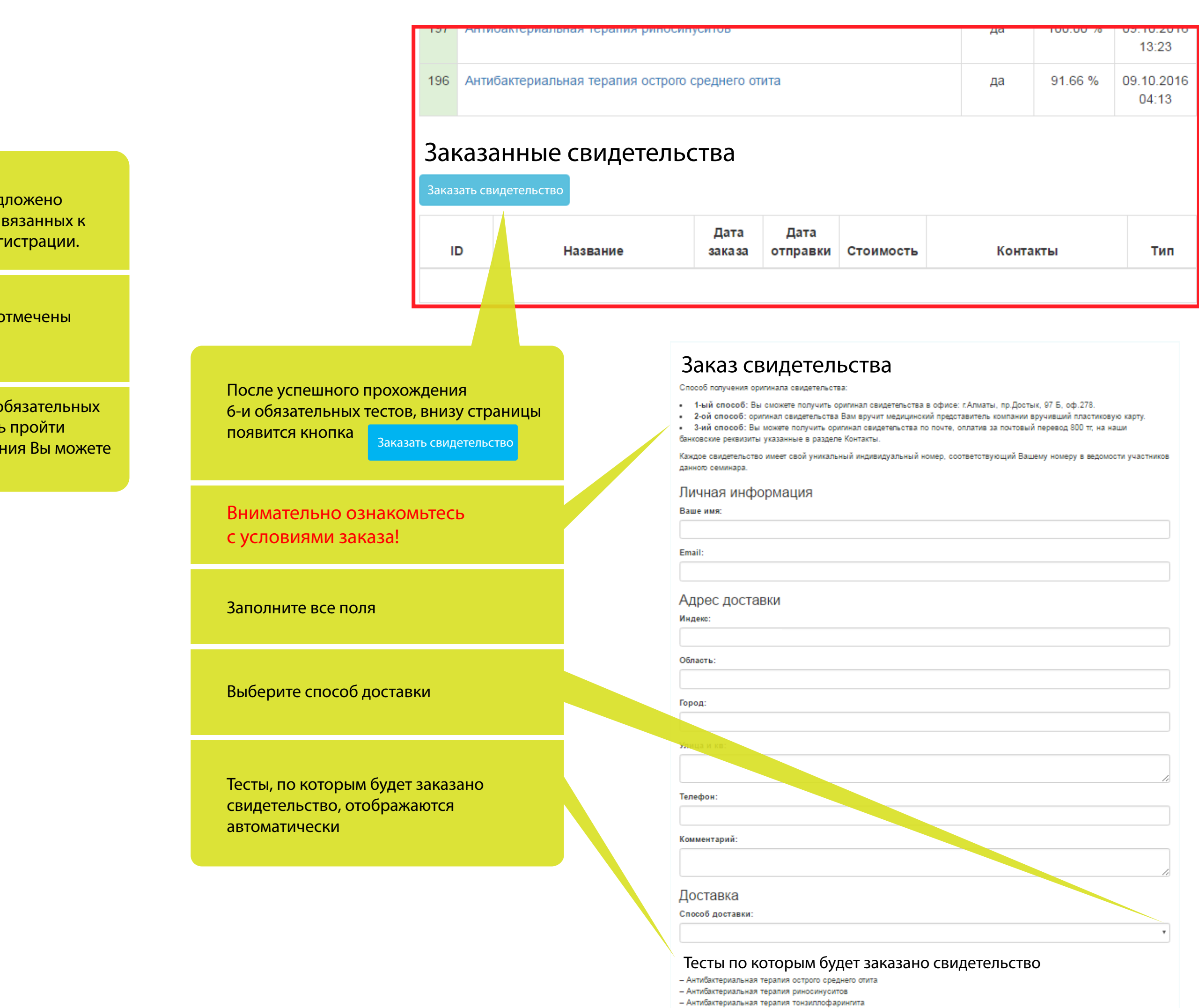

- ПРИНЦИПЫ ЭТИОПАТОГЕНЕТИЧЕСКОЙ ТЕРАПИИ ОСТРЫХ РИНОСИНУСИТОВ
- ТОНЗИЛЛОФАРИНГИТЫ
- ЭТИОПАТОГЕНЕТИЧЕСКАЯ ТЕРАПИЯ ОСТРЫХ СРЕДНИХ ОТИТОВ

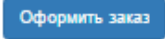

## • Личный кабинет / Заявление

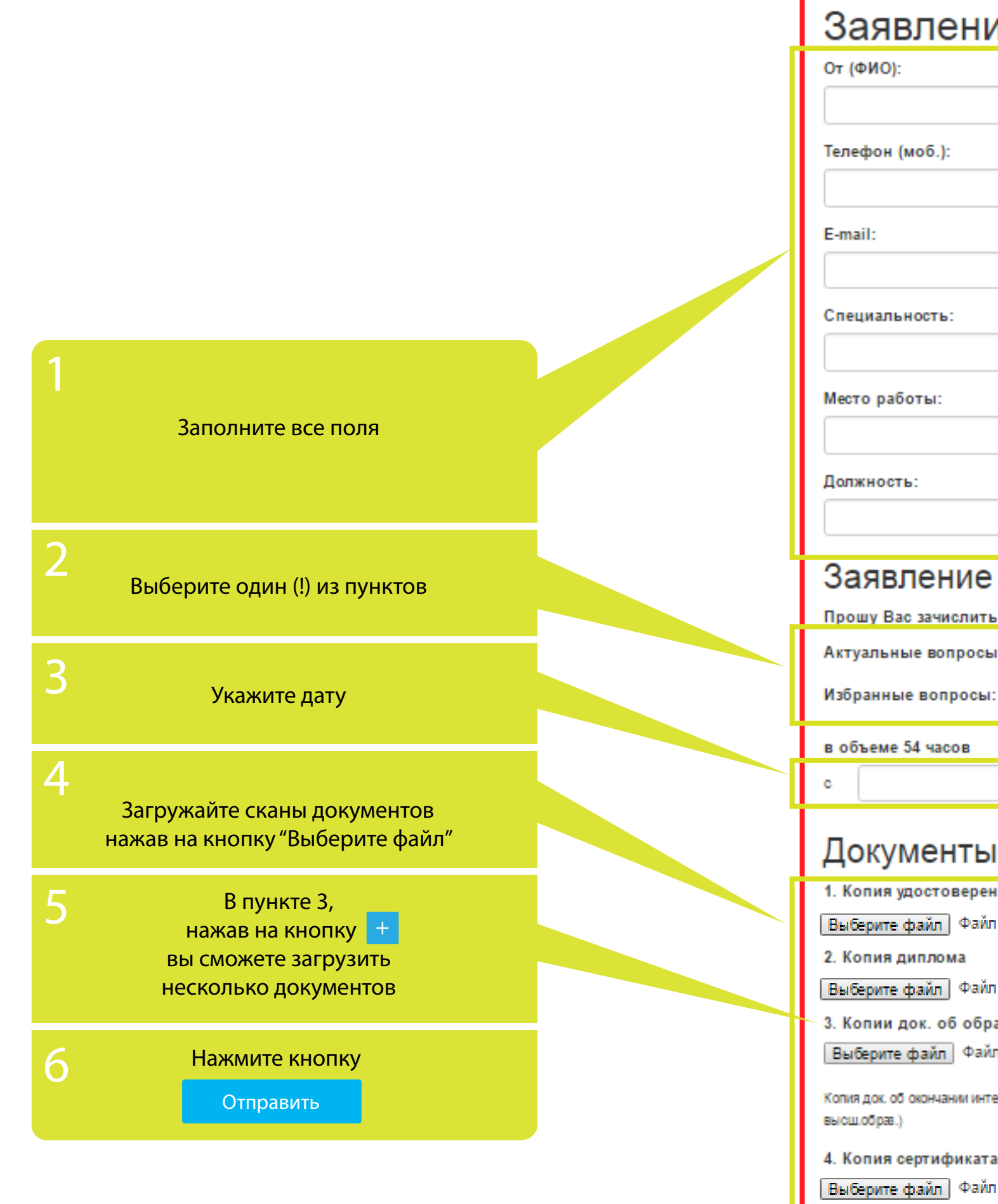

#### Заявление на цикл повышения квалификации

| :  |  |
|----|--|
|    |  |
|    |  |
|    |  |
| .: |  |
|    |  |
|    |  |
|    |  |

| Прошу Вас зачислить меня слушателем на цикл повышения квалификации потеме:           |                                              |                                                       |
|--------------------------------------------------------------------------------------|----------------------------------------------|-------------------------------------------------------|
| Актуальные вопросы:                                                                  | – выбрать из списка –                        |                                                       |
| Избранные вопросы:                                                                   | – выбрать из списка –                        |                                                       |
| в объеме 54 часов                                                                    |                                              |                                                       |
| c                                                                                    | по                                           |                                                       |
| Документы для                                                                        | оформления                                   |                                                       |
| 1. Копия удостоверения лично                                                         | сти                                          |                                                       |
| Выберите файл Файл не выбра                                                          | +                                            |                                                       |
| 2. Копия диплома                                                                     |                                              |                                                       |
| Выберите файл   Файл не выбран                                                       |                                              |                                                       |
| 3. Копии док. об образовании,                                                        | пр.                                          |                                                       |
| Выберите файл Файл не выбра                                                          | н 🕂                                          |                                                       |
| Копия док. об окончании интернатуры, кли<br>высш.обрав.)                             | н.ординатуры, резидентуры и/или прохожд. пеј | репод отки (специалии) по заявл.специалсти (для лиц с |
| 4. Копия сертификата специал                                                         | иста                                         |                                                       |
| Выберите файл Файл не выбра                                                          | ł                                            |                                                       |
| 5. Копия док. о прохождении переподготки, повыш.квалиф. по спец <mark>иал-ти.</mark> |                                              |                                                       |
| Выберите файл не выбран                                                              |                                              |                                                       |
| 6. Копия свидетва о браке/разводе (при смене фамилии).                               |                                              |                                                       |
| Выберите файл Файл не выбра                                                          | 4                                            |                                                       |
|                                                                                      | Отправить                                    |                                                       |